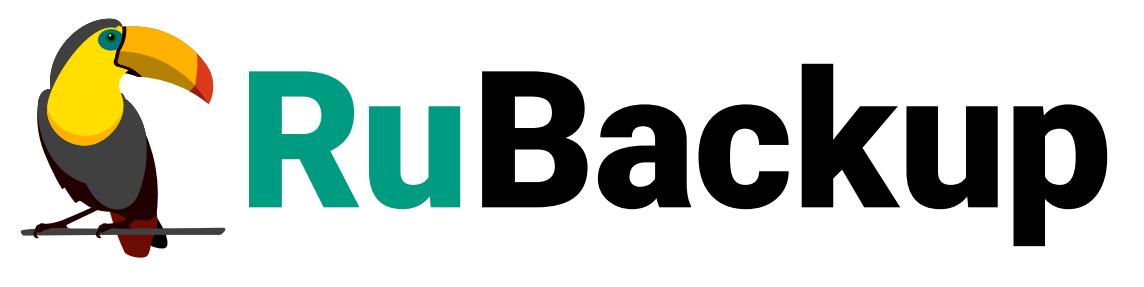

Система резервного копирования и восстановления данных

**RUPOST** 

ВЕРСИЯ 2.6.0.0.0, 16.07.2025

## Содержание

| 1. Назначение                                                        | . 3 |
|----------------------------------------------------------------------|-----|
| 2. Требования к программным средствам                                | . 4 |
| 3. Резервируемые данные                                              | . 5 |
| 4. Типы резервного копирования.                                      | . 6 |
| 5. Способы восстановления данных                                     | . 7 |
| 6. Комплект поставки                                                 | . 8 |
| 7. Ограничения                                                       | . 9 |
| 8. Установка                                                         | 10  |
| 8.1. Установка модуля                                                | 10  |
| 8.1.1. Подготовка к установке модуля                                 | 10  |
| 8.1.2. Установка                                                     | 10  |
| 8.1.3. После установки                                               | 11  |
| 8.1.4. Критерий успешности установки                                 | 11  |
| 9. Подготовка к работе                                               | 12  |
| 9.1. Подготовка «холодного» хранилища                                | 12  |
| 9.2. Подготовка СУБД PostgreSQL                                      | 13  |
| 9.2.1. Подготовка сервера с СУБД PostgreSQL                          | 13  |
| 9.2.2. Создание пользователя СУБД для безопасного выполнения         |     |
| резервной копии PostgreSQL                                           | 15  |
| 10. Работа с данными                                                 | 17  |
| 10.1. Резервное копирование                                          | 18  |
| 10.1.1. Создание правила глобального расписания                      | 18  |
| 10.1.2. Регулярное резервное копирование.                            | 19  |
| 10.1.3. Срочное резервное копирование по правилу                     | 19  |
| 10.1.4. Срочное резервное копирование (без правила).                 | 19  |
| 10.2. Восстановление данных                                          | 21  |
| 10.2.1. Централизованное восстановление резервных копий с помощью ПО |     |
| Менеджер Администратора RuBackup (RBM)                               | 21  |
| 10.2.2. Восстановление на целевом ресурсе                            | 22  |
| Восстановление почтовых ящиков пользователей                         | 22  |
| Восстановление архивов почтовых ящиков пользователей                 | 22  |
| Восстановление удаленных сообщений пользователей                     | 22  |
| Восстановление базы данных                                           | 22  |
| 10.3. Просмотр очереди задач                                         | 23  |
| 11. Приложения                                                       | 24  |

| 11.1. Файл настроек rb_module_rupost.conf                             | 24  |
|-----------------------------------------------------------------------|-----|
| 11.2. Тонкие настройки модуля RuPost для резервного копирования       | 26  |
| 11.3. Тонкие настройки модуля RuPost для восстановления резервной коп | и28 |

## Глава 1. Назначение

Модуль *RuPost* позволяет СРК *RuBackup* выполнять резервное копирование и восстановление компонентов корпоративной почтовой системы *RuPost*.

## Глава 2. Требования к программным средствам

Для выполнения резервного копирования и восстановления почтовой системы *RuPost* с помощью модуля *RuPost* на узле необходимо предустановленное программное обеспечение:

- 64-битная операционная система Astra Linux SE 1.7;
- Клиент резервного копирования RuBackup;
- Модуль RuPost;
- Служебная база данных почтовой системы RuPost;

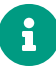

Если служебная БД имеет конфигурацию *Patroni*, клиент РК должен быть установлен на каждом хосте кластера *Patroni*.

• NFS-клиент для монтирования холодного хранилища почтовой системы *RuPost* версии 3.2.

Для управления резервным копированием и восстановлением почтовой системы *RuPost* рекомендуем использовать программное обеспечение *Менеджер Администратора RuBackup (RBM)* (см. RuBackup Manager (RBM)).

## Глава З. Резервируемые данные

Резервное копирование выполняется для:

- данных пользователей из холодного хранилища почтовой системы:
  - почтовые ящики;
  - архивы почтовых ящиков;
  - удаленные сообщения;
  - календари и расписания.
- служебной базы данных почтовой системы.

## Глава 4. Типы резервного копирования

Модуль *RuPost* поддерживает полное и инкрементальное резервное копирование почтовой системы *RuPost*.

При инкрементальном резервном копировании создаётся инкрементальная РК компонентов из холодного хранилища и полная резервная копия служебной базы данных почтовой системы *RuPost*.

Подробнее о типах резервного копирования см. в Архитектура и инфраструктура.

В этом документе приведены инструкции по созданию РК с помощью программы *Менеджер Администратора RuBackup* (см. Раздел 10.1).

## Глава 5. Способы восстановления данных

Модуль *RuPost* поддерживает следующие способы восстановления резервных копий:

- централизованное восстановление данных из резервной копии без развертывания. Резервная копия будут распакована в каталог распаковки;
- централизованное восстановление данных из резервной копии с развертыванием. Компоненты почтовой системы будут распакованы в холодное хранилище, минуя временный каталог.
  - CPK не восстанавливает компоненты почтовой системы RuPost непосредственно в почтовую систему. Данные восстанавливаются только в папки Restore холодного хранилища. Дальнейшее развертывание в почтовую систему осуществляется силами администратора RuPost Server.

Служебная база данных будет распакована во временный каталог распаковки, а затем развернута в почтовой системе *RuPost*.

- E
- Развёртывание базы данных возможно только в конфигурации standalone. В кластере Patroni подмену базы и перезапуск кластера осуществляет администратор базы данных.

В этом документе приведены инструкции по восстановлению РК с помощью программы *Менеджер Администратора RuBackup* (см. Раздел 10.2).

## Глава 6. Комплект поставки

Дистрибутив модуля *RuPost* CPK *RuBackup* поставляется в виде deb-пакета с именем rubackup-rupost-<version>\_amd64.deb, где <version> - номер версии поставляемого модуля.

## Глава 7. Ограничения

- СРК не обеспечивает синхронность данных при резервном копировании данных из холодного хранилища и соответствующих метаданных в служебной БД *RuPost*. При восстановлении РК возможна ситуация, когда данные в служебной БД *RuPost* являются более новыми и не соответствуют данным, находящимся в холодном хранилище.
- Запуск резервного копирования осуществляется вручную. Время начала резервного копирования устанавливается таким образом, чтобы к моменту старта резервного копирования *RuPost* завершил репликацию данных в холодное хранилище.
- Модуль *RuPost* не поддерживает взаимодействие с СРК при помощи веб-приложения *Tucana*.
- Не поддерживается взаимодействие с СРК с помощью утилит командой строки.
- Резервные копии компонентов почтовой системы *RuPost* текущей версии могут быть восстановлены в будущие версии почтовой системы при условии обратной совместимости данных версий почтового клиента *RuPost*.
- Со стороны СРК не предусмотрена возможность контроля объема свободного места в каталогах временного хранилища резервных копий и в каталогах распаковки.
- Не предусмотрено использование блочных устройств, ленточных библиотек и облачных хранилищ в качестве хранилищ резервных копий.
- Модуль *RuPost* не поддерживает резервное копирование и восстановление СУБД *PostgreSQL Pro*.
- Если после резервного копирования статус письма был изменен с непрочитанное на прочитанное, при восстановлении статус будет соответствовать сохраненному в резервной копии, то есть непрочитанное.

## Глава 8. Установка

## 8.1. Установка модуля

### 8.1.1. Подготовка к установке модуля

На узле, где будет произведена установка модуля для резервного копирования данных почтовой системы *RuPost*, предварительно должен быть развёрнут (см. Установка пакетов) и настроен (см. Настройка клиента PK) клиент резервного копирования, подключенный к основному серверу СРК *RuBackup*.

Если вы планируете восстановление почтовой системы через Менеджер администратора RuBackup (RBM), включите на узле клиента резервного копирования функцию централизованного восстановления.

Функция централизованного восстановления управляется параметром centralized-recovery конфигурационногофайла /opt/rubackup/etc/config.file на узле клиента:

Включение централизованного восстановления (/opt/rubackup/etc/config.file)

```
centralized-recovery yes
```

### 8.1.2. Установка

На подготовленном узле клиента резервного копирования:

1. Остановите сервис клиента резервного копирования RuBackup:

sudo systemctl stop rubackup\_client.service

2. Выполните установку модуля RuPost CPK RuBackup:

sudo dpkg -i rubackup-rupost-<version>\_amd64.deb

где <version> — номер версии модуля RuPost CPK RuBackup.

В ходе установки модуля выполняются распаковка и настройка пакета модуля *RuPost* rubackup-rupost.

В результате установки пакета модуля *RuPost* в систему будут добавлены файлы, приведенные в таблице:

Таблица 1. Перечень устанавливаемых в систему файлов

| Расположение                            | Назначение                                |
|-----------------------------------------|-------------------------------------------|
| /opt/rubackup/etc/rb_module_rupost.conf | Файл настроек модуля RuPost CPK RuBackup  |
| /opt/rubackup/modules/rb_module_rupost  | Исполняемый файл модуля <i>RuPost</i> CPK |
|                                         | RuBackup                                  |

#### 8.1.3. После установки

После установки модуля:

- 1. Настройтепараметрывфайленастроек/opt/rubackup/etc/rb\_module\_rupost.confмодуля RuPost (см. Раздел 11.1).
- 2. Перезапустите сервис клиента резервного копирования RuBackup:

sudo systemctl restart rubackup\_client.service

#### 8.1.4. Критерий успешности установки

Об успешной установке и настройке модуля *RuPost* свидетельствует запись о его успешной проверке клиентом резервного копирования (... module 'RuPost' was checked successfully) в журнале событий /opt/rubackup/log/RuBackup.log.

Если в журнале событий /opt/rubackup/log/RuBackup.log администратор СРК видит ошибку, сообщающую о неправильной конфигурации модуля *RuPost*, проверьте настройки в файле /opt/rubackup/etc/rb\_module\_rupost.conf, выполнив на узле клиента резервного копирования команду:

```
/opt/rubackup/modules/rb_module_rupost -t
```

Если ошибка не поддается анализу, то обратитесь в сервис технической поддержки RuBackup с предоставлением всей необходимой информации по возникшей проблеме на официальном сайте https://support.rubackup.ru/bugzilla.

## Глава 9. Подготовка к работе

С точки зрения резервного копирования и восстановления, система RuPost состоит из СУБД PostgreSQL и «холодного» хранилища писем.

Модуль должен располагаться на узле с СУБД PostgreSQL. Если СУБД развёрнута в кластере Patroni, то модуль должен быть установлен и настроен на каждом узле кластера.

### 9.1. Подготовка «холодного» хранилища

«Холодное» хранилище писем должно быть примонтировано к узлу с модулем с помощью NFS (к каждому узлу кластера).

Предварительно на узле с модулем должен быть установлен клиент NFS:

```
sudo apt update
```

```
sudo apt install nfs-common
```

Чтобы примонтировать «Холодное хранилище» на системе на базе Deb (Ubuntu, Debian, Mint и др.) используйте команду:

sudo mount -t nfs ip\_address:/nfs\_src\_folder destination\_folder

Где ip\_address - это IP-адрес узла с «холодным» хранилищем писем,

nfs\_src\_folder - исходное расположение «холодного» хранилища писем,

destination\_folder - точка монтирования «холодного» хранилища писем на узле с модулем.

Для того, чтобы монтирование осталось после перезагрузки узла с модулем, необходимо в файл /etc/fstab добавить строку:

ip\_address:/nfs\_src\_folder destination\_folder nfs auto 0 0

В файле конфигурации модуля «/opt/rubackup/etc/rb\_module\_rupost.conf» необходимо указать путь до «холодного» хранилища:

cold\_storage destination\_folder

## 9.2. Подготовка СУБД PostgreSQL

Подготовка СУБД PostgreSQL к выполнению резервного копирования при помощи CPK RuBackup включает в себя:

- 1. Подготовку сервера с СУБД PostgreSQL;
- 2. Создание пользователя СУБД для безопасного выполнения резервной копии PostgreSQL.

### 9.2.1. Подготовка сервера с СУБД PostgreSQL

Для подготовки сервера с СУБД PostgreSQL необходимо выполнить следующие шаги:

- 1. Для обеспечения доступа пользователя **rubackup\_backuper** к СУБД измените метод доступа в конфигурационном файле СУБД PostgreSQL /etc/postgresql/12/main/pg\_hba.conf (расположение файла может отличаться в зависимости от дистрибутива Linux и версии PostgreSQL) на md5.
- 2. Для непрерывного архивирования и восстановления СУБД PostgreSQL необходимо включить архивирование WAL, для чего:
  - в конфигурационном файле СУБД PostgreSQL /etc/postgresql/12/main/postgresql.conf (расположение файла может отличаться в зависимости от дистрибутива Linux и версии PostgreSQL) настройте следующие параметры:

```
wal_level = replica
archive_mode = on
archive_command = 'cp %p /opt/rubackup/mnt/postgresql_archives/%f'
```

 там же установите значение параметра data\_directory (если оно не определено), иначе модуль резервного копирования не сможет определить местоположение файлов СУБД:

```
data_directory = '/var/lib/postgresql/12/main'
```

 в файле postgresql.conf для версий PostgreSQL 12 и более новых должна быть прописана строка, определяющая порядок развертывания СУБД из резервной копии:

```
restore_command = 'cp /opt/rubackup/mnt/postgresql_archives/%f %p'
```

3. После внесения изменений в конфигурационный файл перезапустите

PostgreSQL командой:

```
sudo service postgresql restart
```

Значение параметра archive\_command должно содержать каталог в файловой системе сервера PostgreSQL, в который будут копироваться архивируемые сегменты WAL.

В настройках RuBackup для каждой СУБД PostgreSQL в файле /opt/rubackup/etc/rb\_module\_postgresql.conf определен параметр archive\_catalog, содержащий значение каталога, в котором предполагается временное хранение архивных WAL-файлов. Значение этого параметра по умолчанию:

/opt/rubackup/mnt/postgresql\_archives/

При планировании установки СРК RuBackup вы можете назначить для хранения архивных WAL-файлов выделенное хранилище требуемого размера и сделать на него ссылку на том сервере PostgreSQL, где это требуется.

Объем необходимого пространства под архивные WAL-файлы зависит от нагруженности базы данных и периодичности бэкапов, а также от значения параметра auto\_remove\_wal в конфигурационном файле.

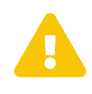

Указанный каталог должен быть доступен для записи и чтения пользователю postgres, а также пользователю, под контролем которого работает клиент RuBackup!

Для этого воспользуйтесь командой:

sudo chown postgres:postgres /opt/rubackup/mnt/postgresql\_archives/

Для правильной работы клиента RuBackup параметр archive\_catalog в конфигурации RuBackup и параметр archive\_command в конфигурационном файле PostgreSQL должны иметь одинаковое значение для одной и той же СУБД.

После изменения параметров конфигурационного файла необходимо перезагрузить PostgreSQL при помощи команды:

sudo systemctl restart postgresql

### 9.2.2. Создание пользователя СУБД для безопасного выполнения резервной копии PostgreSQL

Для выполнения операции создания базовой резервной копии пользователь должен обладать правами на выполнение функций начала и окончания резервного копирования экземпляра PostgreSQL. Для настройки выполните следующие действия:

1. Вызовите psql при помощи команды:

```
sudo -u postgres psql
```

2. В psql создайте пользователя rubackup\_backuper (в качестве пароля укажите желаемый пароль вместо 12345):

```
create user rubackup_backuper password '12345';
alter role rubackup_backuper with login;
```

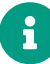

В PostgreSQL версии 14 и ниже используются функции pg\_stop\_backup и pg\_start\_backup, а в версии 15 и выше - pg\_backup\_stop и pg\_backup\_start.

```
grant execute on function pg_backup_start to rubackup_backuper;
grant execute on function pg_backup_stop(bool, bool) to rubackup_backuper;
grant execute on function pg_switch_wal to rubackup_backuper;
grant pg_read_all_settings to rubackup_backuper;
```

Вместо пользователя rubackup\_backuper вы можете создать пользователя с другим именем и с таким же набором прав. В файле конфигурации модуля /opt/rubackup/etc/rb\_module\_rupost.conf необходимо указать имя пользователя и его пароль:

```
cold_storage destination_folder
username rubackup_backuper
password 12345
port 5432
archive_catalog /opt/rubackup/mnt/postgresql_archives
pg_ctl /usr/lib/postgresql/12/bin/pg_ctl
auto_remove_wal yes
direct_restore yes
postgresql_admin postgres
```

Для параметра pg\_ctl необходимо указать абсолютный путь для используемой версии PostgreSQL.

## Глава 10. Работа с данными

Доступно полное или инкрементальное резервное копирование. При выборе инкрементального типа резервного копирования необходимо наличие полной резервной копии, в случае её отсутствия будет выполнено полное резервное копирование. Создание полной резервной копии более длительное, чем создание инкрементальной резервной копии.

При восстановлении инкрементальной резервной копии происходит распаковка архивов в несколько итераций, начиная с полной резервной копии. Поэтому при восстановлении компонентов холодного хранилища почтовой системы в холодном хранилище должно быть достаточно свободного места для распаковки каждой из резервных копий в цепочке. При восстановлении базы данных на узле, где установлен модуль *RuPost*, должно быть достаточно свободного места для распаковки восстанавливаемой базы данных. При восстановлении без развертывания в каталоге, указанном пользователем, должно быть достаточно свободного места для распаковки каждой из резервных копий в цепочке. Так, например, если ресурс на момент создания инкрементальной резервной копии имеет размер 5 ТБ, то в каталоге для распаковки должно быть не менее 5 ТБ+10% свободной памяти.

Схема процесса резервного копирования и восстановления данных почтовой системы *RuPost* приведена на рисунке.

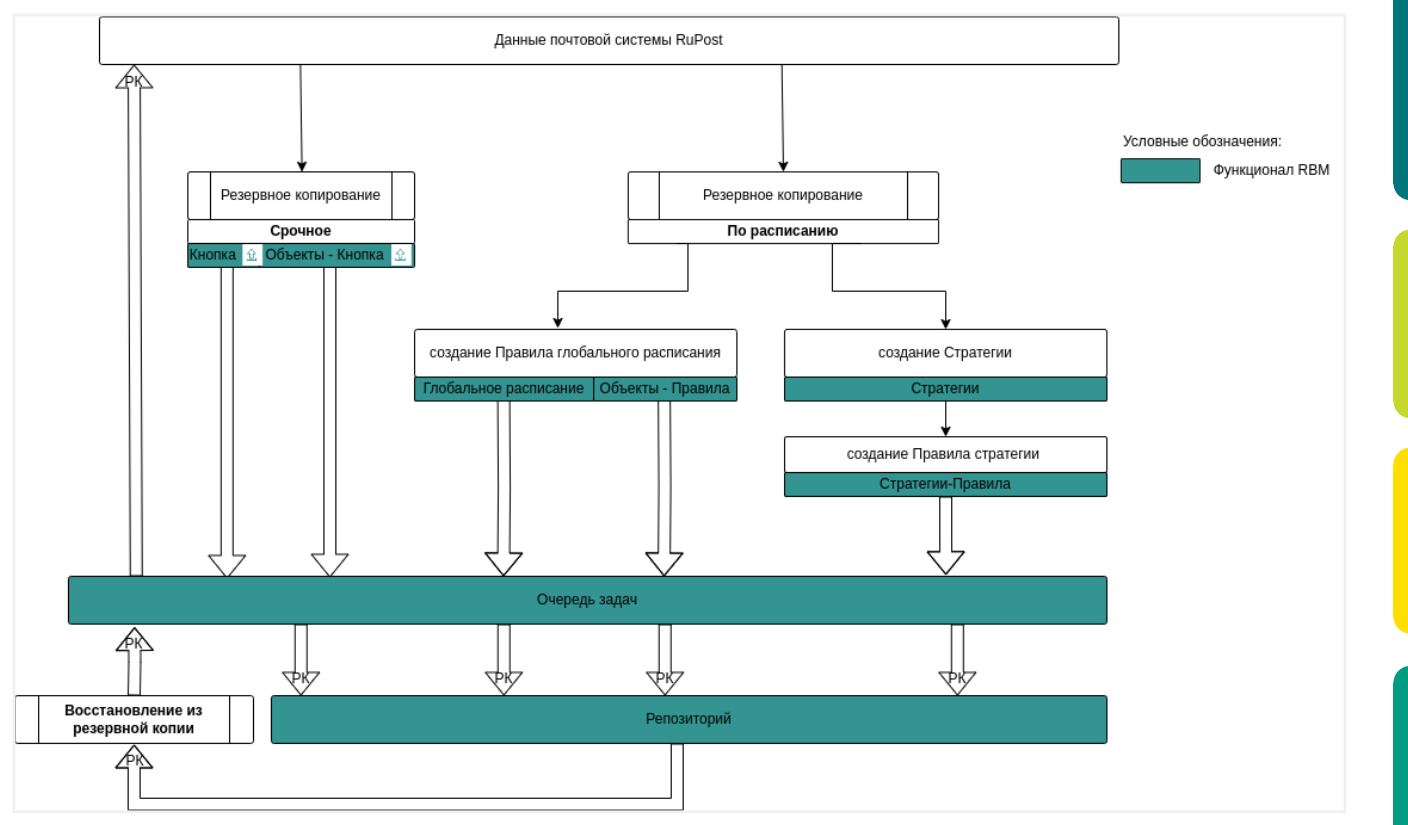

Рисунок 1. Структурная схема резервного копирования и восстановления данных из резервной копии

### 10.1. Резервное копирование

Подробную информацию о выполнении резервного копирования с помощью ПО *Менеджер Администратора RuBackup (RBM)* см. в RuBackup Manager (RBM).

### 10.1.1. Создание правила глобального расписания

Для выполнения регулярного (периодического) или срочного (разового) резервного копирования по правилу необходимо создать правило в глобальном расписании.

Правило содержит в себе настройки, необходимые для резервного копирования требуемого ресурса.

- 1. Перейдите в раздел **Глобальное расписание** и нажмите **(Добавить**). Откроется форма создания нового правила глобального расписания.
- 2. Введите имя создаваемого правила в Параметры правила.
- 3. Из списка **Клиент** выберите узел клиента, на котором установлена почтовая система *RuPost*.
- 4. Из списка **Тип ресурса** выберите тип резервируемого ресурса RuPost. Для выбора резервируемых компонентов почтовой системы нажмите [...] и определите *тонкие настройки* модуля *RuPost* (см. Раздел 11.2).
- 5. Нажмите [...] в поле **Ресурс** и выберите из списка резервируемый компонент почтовой системы.
- 6. Из списка Тип РК выберите тип резервной копии. Возможные значения:
  - полная,
  - инкрементальная.
- 7. При необходимости задайте дополнительные параметры правила (см. RBMManual:ROOT:page\$add\_global-schedule.pdf), в том числе периодичность его выполнения.
- 8. Нажмите 🗸 Применить для сохранения правила.

Созданное правило появится в списке правил:

- раздел 🗐 Глобальное расписание.

Если при создании правила установлен флаг **Включить после создания (С**, создания) создание правило будет иметь статус *run*.

Если при создании правила флаг **Включить после создания Ф** снят, созданное правило будет иметь статус *wait*.

### 10.1.2. Регулярное резервное копирование

Регулярное резервное копирование выполняется для каждого *включенного* правила в соответствии с заданной этим правилом периодичностью.

Правило в статусе run ожидает выполнения в заданную в нём дату и время.

Правило в статусе wait приостановлено и не будет выполняться.

- 1. Перейдите в раздел 📃 Глобальное расписание.
- 2. Если нужное правило резервного копирования есть в списке, проверьте его статус.

Если правило в статусе run, ожидайте его выполнения.

Если правило в статусе *wait*, выделите его в списке и установите на панели инструментов флаг **Включить О**, или выберите **Выполнить** в контекстном меню этого правила. Правило перейдет в статус *run*.

3. Если правило с нужными настройками отсутствует в списке правил, создайте правило (см. Раздел 10.1.1). Убедитесь, что в создаваемом правиле установлен флаг **Включить после создания О**.

Включенное правило резервного копирования будет выполнено в ближайшую заданную дату и время.

#### 10.1.3. Срочное резервное копирование по правилу

Срочное резервное копирование позволяет выполнить правило резервного копирования немедленно. Срочное резервное копирование по правилу требует настроенного правила в глобальном расписании.

- 1. Перейдите в раздел 📃 Глобальное расписание.
- Если правило с нужными настройками отсутствует в списке правил, создайте правило (см. Раздел 10.1.1). Убедитесь, что в создаваемом правиле снят флаг Включить после создания Ф.
- 3. Если нужное правило резервного копирования есть в списке правил, выделите его в списке и нажмите ▷ (Выполнить) в панели инструментов, или выберите Выполнить в контекстном меню этого правила.

Срочное резервное копирование создает задачу в разделе 🏅 Очередь задач.

### 10.1.4. Срочное резервное копирование (без правила)

Срочное резервное копирование (без правила) немедленно выполняет резервное копирование выбранного ресурса, но не создает правила в глобальном расписании.

- 1. Для выполнения срочного резервного копирования в *RBM* выберите один из способов:
  - в разделе **Объекты** выберите клиента резервного копирования, на котором установлена почтовая система *RuPost*, и нажмите 🟠 (Срочное РК);
  - нажмите 🟦 (Срочное РК) на верхней панели *RBM*.

Откроется форма срочного резервного копирования.

- 2. Из списка **Клиент** выберите узел клиента, на котором установлена почтовая система *RuPost*.
- 3. Из списка **Тип ресурса** выберите тип резервируемого ресурса RuPost. Для выбора резервируемых компонентов почтовой системы нажмите [...] и определите *тонкие настройки* модуля *RuPost* (см. Раздел 11.2).
- 4. Нажмите [...] в поле **Ресурс** и выберите резервируемый компонент почтовой системы *RuPost*.
- 5. Из списка Тип РК выберите тип резервной копии. Возможные значения:
  - полная,
  - инкрементальная.
- 6. Из списка **Пул** выберите пул для сохранения резервной копии.
- 7. Из списка **Защитное преобразование** при необходимости выберите алгоритм защитного преобразования (возможные значения см. в Алгоритмы защитного преобразования).
- 8. В **Приоритет** укажите приоритет выполнения срочного резервного копирования. Возможные значения: от 100 до 1000. Чем выше значение, тем выше приоритет выполнения срочного резервного копирования.
- 9. В **Срок хранения** укажите срок хранения резервной копии, созданной в результате выполнения срочного резервного копирования.
- 10. В Транспортировочный буфер укажите размер транспортировочного буфера (в байтах, килобайтах, мегабайтах или гигабайтах). В транспортировочный буфер помещаются блоки резервной копии, после чего буфер передается на сервер. От размера буфера зависит количество передаваемых блоков за один раз: чем больше размер буфера, тем быстрее данные передаются на сервер, но при этом задействуется больший объем оперативной памяти. Размер транспортировочного буфера указывается в диапазоне от 50 Мб до 1 Гб (по умолчанию 100 Мб).
- 11. Нажмите **Общие настройки модуля** и определите настройки для многопоточного резервного копирования (см. RBMManual:ROOT:page\$clients-list.pdf).
- После указания необходимых параметров нажмите кнопку ✓ Применить будет создана задача на резервное копирование в разделе ✓ Очередь задач.

Если во время выполнения задачи на резервное копирование какие-либо файлы ресурса изменили свой размер, то они будут включены в РК, а задача завершится со статусом *Done*.

Если во время выполнения задачи на резервное копирование какой-либо файл был удален, то при восстановлении будет восстановлена та часть файла, которая успела войти в РК.

### 10.2. Восстановление данных

Подробную информацию о выполнении восстановления резервных копий с помощью ПО *Менеджер Администратора RuBackup (RBM)* см. в RuBackup Manager (RBM).

## 10.2.1. Централизованное восстановление резервных копий с помощью ПО Менеджер Администратора RuBackup (RBM)

Для централизованного восстановления компонентов почтовой системы *RuPost* на клиенте резервного копирования в *RBM*:

1. Перейдите в раздел **Репозиторий** и выделите требуемую резервную копию. Нажмите кнопку **Восстановить**, или выберите **Восстановить** в контекстном меню резервной копии.

Откроется форма Централизованное восстановление.

- 2. Из списка **Восстановить на клиента** выберите узел клиента резервного копирования.
- 3. В **Каталог распаковки** нажмите [...] и укажите временный каталог для распаковки резервной копии.
- 4. Для выбора компонентов почтовой системы, которые нужно восстановить, в **Параметры восстановления для модуля** нажмите **[...]** и определите *тонкие настройки* модуля *RuPost* (см. Раздел 11.3).
- 5. Нажмите **Общие настройки модуля** и определите настройки для многопоточного восстановления резервной копии (см. RBMManual:ROOT:page\$repository\_recovery.pdf).
- 6. Включите Восстановить на целевом ресурсе для восстановления РК на целевом ресурсе. Компоненты почтовой системы будут распакованы в холодное хранилище, минуя временный каталог. Служебная база данных будет распакована в Каталог распаковки, а затем развернута в почтовой системе RuPost.

Если флаг **Восстановить на целевом ресурсе** выключен, то резервные копии компонентов почтовой системы и служебной базы данных распаковываются во временный каталог, указанный в параметре **Каталог распаковки**, автоматическое развертывание не происходит.

7. Нажмите 🗸 Применить для запуска восстановления резервной копии.

Будет создана задача восстановления РК в разделе 🖾 Очередь задач.

### 10.2.2. Восстановление на целевом ресурсе

#### Восстановление почтовых ящиков пользователей

При восстановлении РК почтовые ящики пользователей распаковываются в папку .Restore, которая расположена в холодном хранилище для почтовых ящиков. После успешной распаковки папка .Restore переименовывается в Restore.

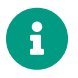

Если папка Restore уже существует, то в процессе развертывания почтовых ящиков из папки будет удалено все содержимое.

Дальнейшее развертывание в почтовую систему осуществляется силами администратора почтовой системы.

#### Восстановление архивов почтовых ящиков пользователей

При восстановлении РК архивы почтовых ящиков пользователей распаковываются в папку .Restore, которая расположена в холодном хранилище для архивов почтовых ящиков. После успешной распаковки папка .Restore переименовывается в Restore.

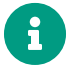

Если папка Restore уже существует, то в процессе развертывания архивов почтовых ящиков из папки будет удалено все содержимое.

Дальнейшее развертывание в почтовую систему осуществляется силами администратора почтовой системы.

#### Восстановление удаленных сообщений пользователей

При восстановлении РК удаленные сообщения пользователей распаковываются в папку .Restore, которая расположена в холодном хранилище для удаленных сообщений. После успешной распаковки папка .Restore переименовывается в Restore.

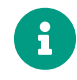

Если папка Restore уже существует, то в процессе развертывания удаленных сообщений из папки будет удалено все содержимое.

Дальнейшее развертывание в почтовую систему осуществляется силами администратора почтовой системы.

#### Восстановление базы данных

При восстановлении РК база данных распаковывается в выбранный пользователем временный каталог. После успешной распаковки происходит развёртывание базы данных: существующая база данных заменяется на восстанавливаемую, СУБД перезапускается.

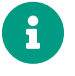

Развёртывание базы данных возможно только в конфигурации standalone. В кластере *Patroni* подмену базы и перезапуск кластера осуществляет администратор базы данных.

### 10.3. Просмотр очереди задач

Проверьте ход выполнения задач на клиенте резервного копирования одним из способов в разделе **Очередь задач** через *RBM* (см. RBMManual:ROOT:page\$task\_queue.pdf). При успешном завершении соответствующая задача перейдёт в статус *Done* (выполнено).

## Глава 11. Приложения

## 11.1. Файл настроек rb\_module\_rupost.conf

В таблице описаны параметры модуля *RuPost* для взаимодействия с корпоративной почтовой системой *RuPost*.

Таблица 2. Параметры файла настроек /opt/rubackup/etc/rb\_module\_rupost.conf модуля RuPost

| Параметр               | Описание                                                                                                    |                                                                                                    |                                                                                           |                                                               |                                                                   |
|------------------------|----------------------------------------------------------------------------------------------------|----------------------------------------------------------------------------------------------------|-------------------------------------------------------------------------------------------|---------------------------------------------------------------|-------------------------------------------------------------------|
| username               | Имя пользователя е<br>резервное копирован                                                                                                    | з СУБД <i>PostgreSQL</i> ,<br>ние                                                                              | обладающего                                                                               | правами                                                       | выполнять                                                         |
|                        | По умолчанию                                                                                                    | rubackup_backuper                                                                                              |                                                                                           |                                                               |                                                                   |
| password               | Пароль для пользова                                                                                                    | теля, указанного в п                                                                                           | араметре usern                                                                            | ame                                                           |                                                                   |
| host                   | IP-адрес или доменн<br>подключения. Исполи<br>вание которой выпо<br>указывать в конфигур                                                          | юе имя локального<br>ьзуется для взаимод<br>лняется. Параметр<br>рационном файле                               | хоста, на которо<br>цействия с СУБД<br>необязательный                                     | ом СУБД<br>, резервн<br>i, т.е. его                           | принимает<br>ое копиро-<br>можно не                               |
|                        | По умолчанию                                                                                                    | localhost                                                                                                    |                                                                                           |                                                               |                                                                   |
| port                   | Порт для соединения<br>указывать в конфигур                                                                                                    | я с СУБД. Параметр<br>рационном файле                                                                          | необязательны                                                                             | й, т.е. егс                                                   | можно не                                                          |
|                        | По умолчанию                                                                                                    | 5432                                                                                                    |                                                                                           |                                                               |                                                                   |
| use_secret_storag<br>e | Использование храни                                                                                                    | илища секретов Hasi                                                                                            | hiCorp vault v1.16                                                                        | 5.3                                                           |                                                                   |
|                        | Возможные значе                                                                                                    | ния yes, no                                                                                                    |                                                                                           |                                                               |                                                                   |
|                        | По умолчанию                                                                                                    | no                                                                                                    |                                                                                           |                                                               |                                                                   |
| archive_catalog        | Каталог для хранени                                                                                                    | я архивных WAL                                                                                                 |                                                                                           |                                                               |                                                                   |
|                        | По умолчанию                                                                                                    | /opt/rubackup/mnt/µ                                                                                            | postgresql_arch                                                                           | ives                                                          |                                                                   |
| pg_ctl                 | Используется для за<br>новления с разверты<br>емой версии                                                                                         | апуска и остановки<br>ванием. Местонахож                                                                       | СУБД <i>PostgreS</i> Q<br>кдение pg_ctl з                                                 | )L во вре<br>ависит от                                        | мя восста-<br>попользу-                                           |
|                        | По умолчанию                                                                                                    | /usr/lib/postgresq                                                                                             | l/12/bin/pg_ctl                                                                           |                                                               |                                                                   |
| pg_binary              | Используется при вы<br>восстановления с ра<br><i>postgres</i> . Параметр<br>исполняемый файл <i>р</i><br>кался pg_ctl, а если<br>лога инсталляции | изове утилиты pg_ct<br>азвертыванием. Указ<br>pg_binary не явля<br>ostgres берется из т<br>и найти файл невозм | 1 для запуска<br>вывает путь к и<br>ется обязательн<br>ого же каталога<br>ожно, то из жёс | PostgreSQ<br>сполняем<br>ным. По у<br>, из котор<br>тко задан | L во время<br>юму файлу<br>умолчанию<br>рого запус-<br>ного ката- |
| pg_log                 | Используется при вы<br>восстановления с ра<br>вывод сообщений с<br>Параметр не являетс                                                            | ызове утилиты <i>pg_c</i> а<br>азвертыванием. В уг<br>ервера. Файл созда<br>ся обязательным                    | tl для запуска P<br>казанный файл<br>ётся, если он є                                      | ostgreSQI<br>будет наг<br>ещё не су                           | L во время<br>правляться<br>уществует.                            |

| postgresql_servic Служебное имя базы данных<br>e_name                                                                                                    |                                                                                                    |  |
|----------------------------------------------------------------------------------------------------|----------------------------------------------------------------------------------------------------|--|
|                                                                                                    |                                                                                                    |  |
| По умолчанию postgresql                                                                                                    |                                                                                                    |  |
| pg_waldump Путь до утилиты pg_waldump. Параметр необходимо задать для работ<br>типа инкрементального резервного копирования раде (при использ<br>подмодуля postgresql). Местонахождение pg_waldump зависит от испо<br>мой версии <i>PostgreSQL</i>                                                                                                    | гы под-<br>зовании<br>ользуе-                                                                                                    |  |
| По умолчанию /usr/lib/postgresql/12/bin/pg_waldump                                                                                                    |                                                                                                    |  |
| num_threads_for_w Количество процессов, выделенных для обработки архивных WAL фай<br>al_processing                                                                                                    | йлов                                                                                                    |  |
| auto_remove_wal В случае значения <b>уез</b> архивные WAL будут удалены из ка<br>archive_catalog после выполнения резервного копирования (если он                                                                                                    | аталога<br>и вклю-                                                                                                    |  |
| чены в резервную копию)                                                                                                    |                                                                                                    |  |
| Возможные значения yes, no                                                                                                    |                                                                                                    |  |
| По умолчанию уез                                                                                                    |                                                                                                    |  |
| postgresql_admin Login администратора <i>PostgreSQL</i> в операционной системе                                                                                                    |                                                                                                    |  |
| По умолчанию postgres                                                                                                    |                                                                                                    |  |
| execute_only_on_1 В случае значения <i>yes</i> резервное копирование выполняется тол<br>eader лидере кластера <i>Patroni</i> . В случае активации параметра модуль возв<br>отрицательный ответ серверу на запрос о наличии ресурса, если х<br>котором производится проверка, не является лидером кластера<br>Параметр применяется только при работе в кластере <i>Patroni</i> и исполи<br>только в версии модуля 2.0 и ниже. В конфигурационном файле моду<br>сии 2.1 параметр заменён на patroni_node_type_for_backup                                                                                                    | В случае значения <i>yes</i> резервное копирование выполняется только на лидере кластера <i>Patroni</i> . В случае активации параметра модуль возвращает отрицательный ответ серверу на запрос о наличии ресурса, если хост, на котором производится проверка, не является лидером кластера <i>Patroni</i> . Параметр применяется только при работе в кластере <i>Patroni</i> и используется только в версии модуля 2.0 и ниже. В конфигурационном файле модуля версии 2.1 параметр заменён на patroni_node_type_for_backup |  |
| Возможные значения yes, no                                                                                                    |                                                                                                    |  |
| По умолчанию по                                                                                                    |                                                                                                    |  |
| patroni_node_type<br>_for_backup В случае указания значения <b>leader</b> , ресурс будет доступен только пр<br><i>leader</i> в кластере <i>Patroni</i> . В случае указания значения <b>sync</b> , ресурс<br>доступен только при условии, что узел, на котором установлен мо<br>таким значением, имеет роль <i>sync stanby</i> в кластере <i>Patroni</i> . В случае<br>ния значения <b>async</b> , ресурс будет доступен только при условии, что у<br>котором установлен модуль с таким значением, имеет роль <i>replica</i><br>стере <i>Patroni</i> . Параметр patroni_node_type_for_backup заменяет в<br>модуля 2.1 параметр execute_only_on_leader. | и усло-<br>ет роль<br>с будет<br>одуль с<br>указа-<br>узел, на<br>в кла-<br>версии                                                                                                    |  |
| wal_wait_timeout Период ожидания окончания архивации последнего WAL-файла, сген ванного во время создания резервной копии                                                                                                    | ериро-                                                                                                    |  |
|                                                                                                    |                                                                                                    |  |

| Параметр                                      | Описание                                                                                                    |                                                                                                    |
|-----------------------------------------------|----------------------------------------------------------------------------------------------------|----------------------------------------------------------------------------------------------------|
| wal_check_period                              | Период проверки ок<br>ванного во время со:                                                                                                  | ончания архивации последнего WAL-файла, сгенериро-<br>здания резервной копии                                                                                                    |
|                                               | По умолчанию                                                                                                    | 1                                                                                                    |
| patroni_host                                  | IP-адрес, на котором<br>метр необязательны<br>файле) и необходим<br>ного процесса <i>Patron</i><br>нята попытка автом<br>через утилиту 1sof | и Patroni принимает входящие запросы Rest API. Пара-<br>ий (т.е. его можно не указывать в конфигурационном<br>только для взаимодействия модуля с Rest API локаль-<br>ni. Если значение параметра не указано, будет предпри-<br>иатически определить значение для этого параметра                                      |
|                                               | По умолчанию                                                                                                    | localhost                                                                                                    |
| patroni_port                                  | Порт, на котором ла<br>Параметр необязате<br>ном файле) и необя<br>локального процесс<br>предпринята попытк<br>метра через утилиту          | окальный процесс <i>Patroni</i> слушает запросы_ Rest API<br>сльный (т.е. его можно не указывать в конфигурацион-<br>кодим только для взаимодействия модуля с <i>Rest API</i><br>а <i>Patroni</i> . Если значение параметра не указано, будет<br>га автоматически определить значение для этого пара-<br>1sof<br>8008 |
| cold storage path                             |                                                                                                    |                                                                                                    |
| oora_oronage_path                             | директорил колодно                                                                                                    | го хранилища по тговых лщиков                                                                                                    |
|                                               | По умолчанию                                                                                                    | /mnt/cold_storage/mail                                                                                                    |
| cold_storage_arch<br>ive_path                 | Директория холодно                                                                                                    | го хранилища архивов почтовых ящиков                                                                                                    |
| -                                             | По умолчанию                                                                                                    | /mnt/cold_storage/archive                                                                                                    |
| cold_storage_reco<br>rd_path                  | Директория холодно                                                                                                    | го хранилища удаленных писем                                                                                                    |
|                                               | По умолчанию                                                                                                    | /mnt/cold_storage/record                                                                                                    |
| allow_work_with_i<br>ncompatible_versi<br>ons | Позволяет использо<br>СРК <i>RuBackup</i>                                                                                                   | вать модуль, если версия платформы несовместима с                                                                                                    |
|                                               | Возможные значе                                                                                                    | ния yes, no                                                                                                    |
|                                               | По умолчанию                                                                                                    | no                                                                                                    |

# 11.2. Тонкие настройки модуля RuPost для резервного копирования

В таблице описаны тонкие настройки модуля *RuPost* для резервного копирования (см. Раздел 10.1).

Таблица 3. Тонкие настройки модуля RuPost для резервного копирования

| Параметр        | Описание                                                                                                    |
|-----------------|----------------------------------------------------------------------------------------------------|
| backup_maildir  | Выполнение резервного копирования почтовых ящиков пользователей<br>из холодного хранилища почтовой системы          |
|                 | При значении:                                                                                                    |
|                 | • true резервное копирование выполняется;                                                                           |
|                 | • false резервное копирование не выполняется.                                                                       |
|                 | По умолчанию true                                                                                                   |
| backup_archive  | Выполнение резервного копирования архива почтовых ящиков пользо-<br>вателей из холодного хранилища почтовой системы |
|                 | При значении:                                                                                                    |
|                 | • true резервное копирование выполняется;                                                                           |
|                 | • false резервное копирование не выполняется.                                                                       |
|                 | По умолчанию false                                                                                                  |
| backup_record   | Выполнение резервного копирования удаленных сообщений пользова-<br>телей из холодного хранилища почтовой системы    |
|                 | При значении:                                                                                                    |
|                 | • true резервное копирование выполняется;                                                                           |
|                 | • false резервное копирование не выполняется.                                                                       |
|                 | По умолчанию false                                                                                                  |
| backup_database | Выполнение резервного копирования служебной базы данных почтовой<br>системы                                         |
|                 | При значении:                                                                                                    |
|                 | • true резервное копирование выполняется;                                                                           |
|                 | • false резервное копирование не выполняется.                                                                       |
|                 | По умолчанию true                                                                                                   |
| file_list       | Создание списка файлов резервных копий для возможности их отдель-<br>ного восстановления                            |
|                 | При значении:                                                                                                    |
|                 | • true списки файлов РК создаются;                                                                                  |
|                 | • false списки файлов РК не создаются.                                                                              |
|                 | По умолчанию true                                                                                                   |

| Параметр              | Описание                                                                                      |  |  |
|-----------------------|-----------------------------------------------------------------------------------------------|--|--|
| connection_monitoring | Отслеживание связи с базой данных во время выполнения резервного копирования этой базы данных |  |  |
|                       | При значении:                                                                                 |  |  |
|                       | • true связь с БД отслеживается;                                                              |  |  |
|                       | • false связь с БД не отслеживается.                                                          |  |  |
|                       | По умолчанию true                                                                             |  |  |

Кнопка Значения по умолчанию очищает параметры и устанавливает для них значения по умолчанию.

Кнопка **ОК** сохраняет настройки.

# 11.3. Тонкие настройки модуля RuPost для восстановления резервной копии

В таблице описаны тонкие настройки модуля *RuPost* для восстановления резервной копии (см. Раздел 10.2).

| Параметр                             | Описание                                                                                                    |
|--------------------------------------|----------------------------------------------------------------------------------------------------|
| Использовать<br>настройки по умолча- | Использование значений по умолчанию                                                                                                    |
| нию                                  | При значении:<br>• true для параметров используются значения по умолчанию. Вос-<br>становление происходит для почтовых ящиков, архива почтовых |
|                                      | ящиков, удаленных сообщений и служебной базы данных;                                                                                           |
|                                      | • false значения параметров можно изменить.                                                                                                    |
|                                      | По умолчанию true                                                                                                    |
| restore_maildir                      | Выполнение восстановления почтовых ящиков пользователей почтовой системы из РК                                                                 |
|                                      | При значении:                                                                                                    |
|                                      | • true восстановление выполняется;                                                                                                    |
|                                      | • false восстановление не выполняется.                                                                                                    |
|                                      | По умолчанию true                                                                                                    |

Таблица 4. Тонкие настройки модуля RuPost для восстановления резервной копии

| Параметр         | Описание                                                                                |
|------------------|-----------------------------------------------------------------------------------------|
| restore_archive  | Выполнение восстановления архива почтовых ящиков пользователей почтовой системы из РК   |
|                  | При значении:                                                                           |
|                  | • true восстановление выполняется;                                                      |
|                  | • false восстановление не выполняется.                                                  |
|                  | По умолчанию true                                                                       |
| restore_record   | Выполнение восстановления удаленных сообщений пользователей поч-<br>товой системы из РК |
|                  | При значении:                                                                           |
|                  | • true восстановление выполняется;                                                      |
|                  | • false восстановление не выполняется.                                                  |
|                  | По умолчанию true                                                                       |
| restore_database | Выполнение восстановления служебной базы данных из РК                                   |
|                  | При значении:                                                                           |
|                  | • true восстановление выполняется;                                                      |
|                  | • false восстановление не выполняется.                                                  |
|                  | По умолчанию true                                                                       |

Кнопка ОК сохраняет настройки.